## Skrócony opis

## Kopiowanie

## Tworzenie kopii

### Wykonywanie szybkiej kopii

1 Załaduj oryginalny dokument do automatycznego podajnika dokumentów zadrukowaną stroną do góry i krótszą krawędzią do przodu lub umieść go zadrukowaną stroną do dołu na szybie skanera.

**Uwaga:** Do automatycznego podajnika dokumentów nie należy ładować pocztówek, fotografii, niewielkich przedmiotów, folii, papieru fotograficznego ani cienkich nośników, takich jak wycinki prasowe. Materiały tego typu należy umieszczać na szybie skanera.

- 2 W przypadku ładowania dokumentu do automatycznego podajnika dokumentów ustaw prowadnice papieru.
- 3 Na panelu sterowania drukarki dotknij opcji Kopiuj.

#### Kopiowanie przy użyciu automatycznego podajnika dokumentów

 Załaduj oryginalny dokument do automatycznego podajnika dokumentów zadrukowaną stroną do góry i krótszą krawędzią do przodu.

**Uwaga:** Do automatycznego podajnika dokumentów nie należy ładować pocztówek, fotografii, niewielkich przedmiotów, folii, papieru fotograficznego ani cienkich nośników, takich jak wycinki prasowe. Materiały tego typu należy umieszczać na szybie skanera.

- 2 Dostosowanie prowadnic papieru.
- 3 Z poziomu ekranu głównego przejdź do opcji: Kopiuj > zmień ustawienia kopiowania > Kopiuj

### Kopiowanie przy użyciu szyby skanera

- 1 Umieść oryginalny dokument w lewym górnym rogu szyby skanera, stroną zadrukowaną skierowaną w dół.
- 2 Z poziomu ekranu głównego przejdź do opcji:
- Kopiuj > zmień ustawienia kopiowania > Kopiuj
- 3 Jeśli jest więcej stron do skanowania, umieść następny dokument na szybie skanera, a następnie dotknij opcji Skanuj następną stronę.
- 4 Dotknij przycisku Zakończ zadanie, aby powrócić do ekranu głównego.

## Anulowanie zadania kopiowania

### Anulowanie zadania kopiowania dokumentów z podajnika ADF

Po rozpoczęciu przetwarzania dokumentu przez podajnik ADF wyświetli się ekran skanowania dokumentu. Aby anulować zadanie kopiowania, dotknij opcji **Anuluj zadanie** na ekranie dotykowym urządzenia.

Wyświetli się komunikat "Trwa anulowanie zadania skanowania". Nastąpi usunięcie wszystkich stron z podajnika ADF i zadanie zostanie anulowane.

### Anulowanie zadania kopiowania dokumentów z szyby skanera

Dotknij opcji Anuluj zadanie na ekranie głównym urządzenia.

Wyświetli się komunikat "Trwa anulowanie zadania skanowania". Po anulowaniu zadania wyświetli się ekran kopiowania.

## Anulowanie zadania kopiowania podczas drukowania stron

- Na ekranie głównym dotknij opcji Anuluj zadanie lub naciśnij
  na klawiaturze.
- 2 Dotknij zadania, które chcesz anulować.
- 3 Dotknij opcji Usuń wybrane zadania.

## Wysyłanie pocztą e-mail

# Przygotowanie do wysłania wiadomości e-mail

### Konfigurowanie funkcji e-mail

1 W polu adresu w przeglądarce sieci Web wpisz adres IP drukarki.

Jeśli nie znasz adresu IP drukarki, możesz wykonać następujące czynności:

- Wyświetl adres IP drukarki na jej panelu sterowania w sekcji TCP/IP menu Sieć/Porty.
- Wydrukuj stronę konfiguracji sieci lub strony ustawień menu i odszukaj adres IP w sekcji TCP/IP.
- 2 Kliknij opcję Ustawienia.
- 3 W obszarze Ustawienia domyślne kliknij opcję Ustawienia email/FTP.
- 4 Kliknij opcje Ustawienia e-mail > Ustawienia serwera email.
- 5 Podaj w polach odpowiednie informacje.
- 6 Kliknij przycisk Wyślij.

### Konfiguracja ustawień poczty e-mail

1 W polu adresu w przeglądarce sieci Web wpisz adres IP drukarki.

Jeśli nie znasz adresu IP drukarki, możesz wykonać następujące czynności:

- Wyświetl adres IP drukarki na jej panelu sterowania w sekcji TCP/IP menu Sieć/Porty.
- Wydrukuj stronę konfiguracji sieci lub strony ustawień menu i odszukaj adres IP w sekcji TCP/IP.
- 2 Kliknij opcje Ustawienia > Ustawienia e-mail/FTP > Ustawienia e-mail.
- 3 Podaj w polach odpowiednie informacje.
- 4 Kliknij przycisk Wyślij.

## Tworzenie skrótu e-mail

## Tworzenie skrótu e-mail przy użyciu aplikacji Embedded Web Server

1 W polu adresu w przeglądarce sieci Web wpisz adres IP drukarki.

Jeśli nie znasz adresu IP drukarki, możesz wykonać następujące czynności:

- Wyświetl adres IP drukarki na jej panelu sterowania w sekcji TCP/IP menu Sieć/Porty.
- Wydrukuj stronę konfiguracji sieci lub strony ustawień menu i odszukaj adres IP w sekcji TCP/IP.
- 2 Kliknij opcję Ustawienia.
- 3 W obszarze Inne ustawienia kliknij opcje Zarządzaj skrótami > Ustawienia skrótów e-mail.
- 4 Wpisz unikalną nazwę odbiorcy, a następnie wprowadź adres e-mail.

**Uwaga:** W przypadku wprowadzania wielu adresów należy je oddzielić przecinkami (,).

- 5 Wybierz żądane ustawienia skanowania (Format, Zawartość, Kolor i Rozdzielczość).
- 6 Wprowadź numer skrótu, a następnie kliknij opcję Dodaj. Jeśli podany numer jest już używany, wyświetli się monit o wybranie innego numeru.

## Tworzenie skrótu e-mail przy użyciu ekranu dotykowego

1 Z poziomu ekranu głównego przejdź do opcji:

E-mail > Odbiorca > wpisz adres e-mail.

Aby utworzyć grupę odbiorców, dotknij opcji **Następny adres**, a następnie wpisz adres e-mail kolejnego odbiorcy.

- 2 Dotknij ikony 🖹 .
- 3 Wpisz unikalną nazwę skrótu i dotknij opcji Gotowe.
- 4 Sprawdź, czy nazwa skrótu i numer są poprawne, a następnie dotknij opcji **OK**.

Jeśli nazwa lub numer są niepoprawne, dotknij opcji **Anuluj** i wprowadź dane ponownie.

### Anulowanie wiadomości e-mail

- W przypadku korzystania z automatycznego podajnika dokumentów dotknij przycisku **Anuluj zadanie**, gdy na ekranie widoczny jest komunikat **Skanowanie...**.
- W przypadku korzystania z szyby skanera dotknij przycisku Anuluj zadanie, gdy na ekranie widoczny jest komunikat Skanowanie.... lub Skanuj następną stronę / Zakończ zadanie.

## Faksowanie

## Wysyłanie faksu

## Wysyłanie faksu przy użyciu ekranu dotykowego

1 Załaduj oryginalny dokument do automatycznego podajnika dokumentów zadrukowaną stroną do góry i krótszą krawędzią do przodu lub umieść go zadrukowaną stroną do dołu na szybie skanera.

**Uwaga:** Do automatycznego podajnika dokumentów nie należy ładować pocztówek, fotografii, niewielkich przedmiotów, folii, papieru fotograficznego ani cienkich nośników, takich jak wycinki prasowe. Materiały tego typu należy umieszczać na szybie skanera.

- 2 W przypadku ładowania dokumentu do automatycznego podajnika dokumentów ustaw prowadnice papieru.
- 3 Na ekranie głównym dotknij opcji Faks.
- 4 Wprowadź numer faksu lub skrót przy użyciu ekranu dotykowego lub klawiatury.

W celu dodania odbiorców dotknij opcji **Następny numer**, a następnie wprowadź numer telefonu lub numer skrótu odbiorcy albo wyszukaj odbiorcę w książce adresowej.

Uwaga: Aby wstawić pauzę w wybieraniu numeru faksu,

naciśnij przycisk (U). Taka pauza jest oznaczona przecinkiem w polu "Faks do". Funkcja ta jest przydatna, gdy konieczne jest najpierw wybranie linii zewnętrznej.

5 Dotknij opcji Faksuj.

### Wysyłanie faksu przy użyciu komputera

Funkcja faksowania z komputera pozwala na wysyłanie dokumentów elektronicznych bez konieczności odchodzenia od biurka. Dokumenty można przesyłać faksem bezpośrednio z programów.

**Uwaga:** Aby móc korzystać z tej funkcji na komputerze, należy używać sterownika PostScript danej drukarki.

- 1 W używanym programie kliknij kolejno opcje Plik > Drukuj.
- 2 W oknie drukowania wybierz ikonę drukarki, a następnie kliknij kolejno opcje Właściwości > Inne opcje > Faks > OK > OK.
- 3 Na ekranie Faks wprowadź nazwę i numer odbiorcy faksu.
- 4 Kliknij przycisk Wyślij.

## Tworzenie skrótów

### Tworzenie skrótu do miejsca docelowego faksu przy użyciu aplikacji Embedded Web Server

Aby podczas wysyłania faksu uniknąć każdorazowego wpisywania na panelu sterowania drukarki całego numeru faksu odbiorcy, można utworzyć stałe miejsce docelowe dla faksów i przypisać mu numeru skrótu. Skrót można utworzyć dla pojedynczego numeru faksu lub dla grupy numerów faksu.

1 W polu adresu w przeglądarce sieci Web wpisz adres IP drukarki.

Jeśli nie znasz adresu IP drukarki, możesz wykonać następujące czynności:

- Wyświetl adres IP drukarki na jej panelu sterowania w sekcji TCP/IP menu Sieć/Porty.
- Wydrukuj stronę konfiguracji sieci lub strony ustawień menu i odszukaj adres IP w sekcji TCP/IP.
- 2 Kliknij opcję Ustawienia > Zarządzaj skrótami > Ustawienia skrótów faksu.

**Uwaga:** Może zostać wyświetlony monit o wprowadzenie hasła. Jeśli nie posiadasz identyfikatora użytkownika i hasła, możesz je uzyskać od obsługi technicznej systemu.

**3** Wpisz unikalną nazwę skrótu, a następnie wprowadź numer faksu.

Aby utworzyć skrót do wielu numerów faksu, wprowadź grupę numerów faksów.

**Uwaga:** Numery faksu należące do grupy należy oddzielać średnikiem (;).

4 Przypisz numer skrótu.

Jeśli podany numer jest już używany, wyświetli się monit o wybranie innego numeru.

5 Kliknij przycisk Dodaj.

#### Tworzenie skrótu do miejsca docelowego dla faksów przy użyciu ekranu dotykowego

1 Załaduj oryginalny dokument do automatycznego podajnika dokumentów zadrukowaną stroną do góry i krótszą krawędzią do przodu lub umieść go zadrukowaną stroną do dołu na szybie skanera.

**Uwaga:** Do automatycznego podajnika dokumentów nie należy ładować pocztówek, fotografii, niewielkich przedmiotów, folii, papieru fotograficznego ani cienkich nośników, takich jak wycinki prasowe. Materiały tego typu należy umieszczać na szybie skanera.

- 2 W przypadku ładowania dokumentu do automatycznego podajnika dokumentów ustaw prowadnice papieru.
- 3 Z poziomu ekranu głównego przejdź do opcji:

Faks > wprowadź numer faksu

Aby utworzyć grupę numerów faksu, dotknij opcji **Następny numer**, a następnie wpisz następny numer faksu.

4 Przejdź do opcji:

🖹 > podaj nazwę skrótu > Gotowe > OK > Faksuj

## Skanowanie z wysłaniem na adres FTP

# Skanowanie z wysłaniem na adres FTP

## Skanowanie do serwera FTP przy użyciu ekranu dotykowego

1 Załaduj oryginalny dokument do automatycznego podajnika dokumentów zadrukowaną stroną do góry i krótszą krawędzią do przodu lub umieść go zadrukowaną stroną do dołu na szybie skanera.

**Uwaga:** Do automatycznego podajnika dokumentów nie należy ładować pocztówek, fotografii, niewielkich przedmiotów, folii, papieru fotograficznego ani cienkich nośników, takich jak wycinki prasowe. Materiały tego typu należy umieszczać na szybie skanera.

- 2 W przypadku ładowania dokumentu do automatycznego podajnika dokumentów ustaw prowadnice papieru.
- 3 Z poziomu ekranu głównego przejdź do opcji: FTP > FTP > wpisz adres FTP > Wyślij

# Skanowanie z wysłaniem na adres FTP przy użyciu numeru skrótu

1 Załaduj oryginalny dokument do automatycznego podajnika dokumentów zadrukowaną stroną do góry i krótszą krawędzią do przodu lub umieść go zadrukowaną stroną do dołu na szybie skanera.

**Uwaga:** Do automatycznego podajnika dokumentów nie należy ładować pocztówek, fotografii, niewielkich przedmiotów, folii, papieru fotograficznego ani cienkich nośników, takich jak wycinki prasowe. Materiały tego typu należy umieszczać na szybie skanera.

- 2 W przypadku ładowania dokumentu do automatycznego podajnika dokumentów ustaw prowadnice papieru.
- 3 Naciśnij przycisk (), a następnie wprowadź numer skrótu serwera FTP.
- 4 Dotknij opcji Wyślij.

# Skanowanie z wysłaniem na adres FTP przy użyciu książki adresowej

1 Załaduj oryginalny dokument do automatycznego podajnika dokumentów zadrukowaną stroną do góry i krótszą krawędzią do przodu lub umieść go zadrukowaną stroną do dołu na szybie skanera.

**Uwaga:** Do automatycznego podajnika dokumentów nie należy ładować pocztówek, fotografii, niewielkich przedmiotów, folii, papieru fotograficznego ani cienkich nośników, takich jak wycinki prasowe. Materiały tego typu należy umieszczać na szybie skanera.

- 2 Jeśli ładujesz dokument do podajnika ADF, odpowiednio ustaw prowadnice papieru.
- 3 Z poziomu ekranu głównego przejdź do opcji:

FTP > FTP > 🦾 > wprowadź nazwę odbiorcy > Browse shortcuts (Przeglądaj skróty) > nazwa odbiorcy > Gotowe

## Skanowanie do komputera lub napędu flash

## Skanowanie do komputera

- 1 W polu adresu w przeglądarce sieci Web wpisz adres IP drukarki.
  - Jeśli nie znasz adresu IP drukarki, możesz wykonać następujące czynności:
  - Wyświetl adres IP drukarki na jej panelu sterowania w sekcji TCP/IP menu Sieć/Porty.
  - Wydrukuj stronę konfiguracji sieci lub strony ustawień menu i odszukaj adres IP w sekcji TCP/IP.
- 2 Kliknij opcje Profil skanowania > Utwórz.
- 3 Wybierz ustawienia skanowania, a następnie kliknij przycisk Dalej.
- 4 Wybierz lokalizację na komputerze, w której ma zostać zapisany zeskanowany plik wyjściowy.
- 5 Wprowadź nazwę skanu.

Nazwa skanu to nazwa wyświetlana na liście Profil skanowania na wyświetlaczu.

6 Kliknij przycisk Wyślij.

7 Przejrzyj instrukcje na ekranie Profil skanowania.

Numer skrótu został automatycznie przypisany po kliknięciu przycisku **Wyślij**. Numeru tego należy użyć, gdy wszystko będzie przygotowane do skanowania.

a Załaduj oryginalny dokument do automatycznego podajnika dokumentów zadrukowaną stroną do góry i krótszą krawędzią do przodu lub umieść go zadrukowaną stroną do dołu na szybie skanera.

**Uwaga:** Do automatycznego podajnika dokumentów nie należy ładować pocztówek, fotografii, niewielkich przedmiotów, folii, papieru fotograficznego ani cienkich nośników, takich jak wycinki prasowe. Materiały tego typu należy umieszczać na szybie skanera.

- **b** W przypadku ładowania dokumentu do automatycznego podajnika dokumentów ustaw prowadnice papieru.
- **c** Naciśnij przycisk *(***#**), a następnie wprowadź numer skrótu z klawiatury albo dotknij opcji **Zadania wstrzymane** na ekranie głównym, a następnie dotknij opcji **Profile**.
- d Po wprowadzeniu numeru skrótu skaner zeskanuje i prześle dokumentu do wskazanego folderu lub programu.
  Po dotknięciu opcji Profile na ekranie głównym znajdź skrót na liście.
- 8 Powróć do komputera, aby wyświetlić plik.

Plik wyjściowy zostanie zapisany w określonej lokalizacji lub otwarty w wybranym programie.

### Skanowanie na dysk flash

1 Załaduj oryginalny dokument do automatycznego podajnika dokumentów zadrukowaną stroną do góry i krótszą krawędzią do przodu lub umieść go zadrukowaną stroną do dołu na szybie skanera.

**Uwaga:** Do automatycznego podajnika dokumentów nie należy ładować pocztówek, fotografii, niewielkich przedmiotów, folii, papieru fotograficznego ani cienkich nośników, takich jak wycinki prasowe. Materiały tego typu należy umieszczać na szybie skanera.

- 2 W przypadku ładowania dokumentu do automatycznego podajnika dokumentów ustaw prowadnice papieru.
- **3** Podłącz napęd flash do portu USB z przodu drukarki. Zostanie wyświetlony ekran główny dysku USB.
- 4 Wybierz folder docelowy, a następnie dotknij opcji Skanuj do napędu USB.
- 5 Dostosuj ustawienia skanowania.

6 Dotknij opcji Skanuj.